## Microsoft 365 多要素認証の初期設定手順 (携帯電話番号)

1. Microsoft 365 ポータルへのサインイン手順

学生の皆さんは、大学のユーザ ID とパスワードを使って Microsoft 社の Microsoft 365 ポータルと いうオンラインサービスを利用することができます。

Microsoft 365 ポータルのサインインには、多要素認証の初期設定が必要です。

多要素認証の初期設定は、ノート PC で行ってください。

Web ブラウザソフト (Windows は Edge、Mac は Safari など) で https://portal.office.com にアクセ スしてください。

または、総合情報基盤センターのホームページ(https://www.cc.saga-u.ac.jp/)にアクセスし、 「Microsoft 365 ポータル」のリンクボタンをクリックします。

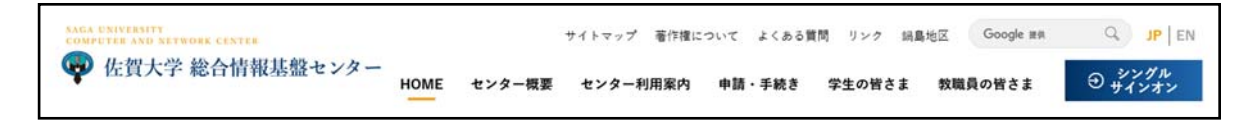

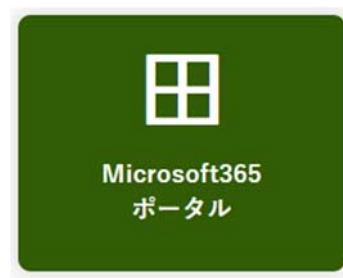

- 2. Microsoft 365 多要素認証の初期設定手順
  - サインイン ID を入力し、【次へ】をクリックします。
     サインイン ID:学籍番号@edu.cc.saga-u.ac.jp

| Microsoft         |        |
|-------------------|--------|
| サインイン             |        |
| メール、電話、Skype      |        |
| 7カウントをお持ちではない場合、作 | Rtess. |
| アカウントにアクセスできない場合  |        |
|                   | 20     |

② アカウントの種類を聞かれたら「職場または学校アカウント」を選択します。 なお、この画面は出ないことがあります。

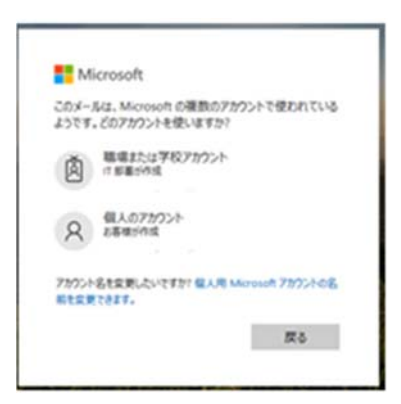

③ パスワードを入力し、【サインイン】をクリックします。

| Microsoft     |       |
|---------------|-------|
| 。<br>バスワードの入力 |       |
| /029-14       |       |
| /029-FEBRERA  |       |
|               | 20-02 |

④ 「詳細情報が必要」画面が表示されたら、【次へ】をクリックします。

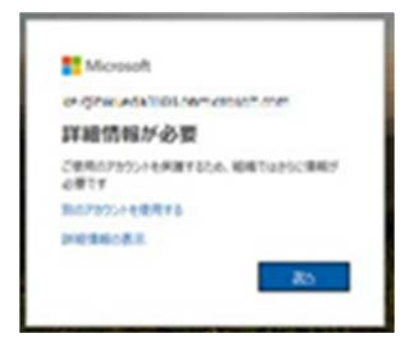

⑤ 「アカウントのセキュリティ保護」画面の「別の方法を設定します」をクリックします。

| 20メソッドモアプリ<br>2<br>アプリ<br>パスワード<br>Authenticator<br>最初にアプリを取得します<br>お客様の電話に Microsoft Authenticater アプリをインストールします。 ラすくグウン |        | 組織により、身元を証明するための次の               | )方法を設定することが求められています。         |
|----------------------------------------------------------------------------------------------------|--------|----------------------------------|------------------------------|
| アプリ<br>アプリパスワード<br>Authenticator<br>最初にアプリを取得します<br>お客様の電話に Microsoft Authenticator アプリをインストールします。 今すぐダウン                 |        | 2のメソ                             | ッドtアプリ                       |
| Alicrosoft Authenticator<br>最初にアプリを取得します<br>お客様の電話に Microsoft Authenticator アプリをインストールします。 ラすぐダウン                         |        | עידית                            | 2<br>アプリバスワード                |
| 最初にアプリを取得します<br>お客様の電話に Microsoft Authenticator アプリをインストールします。今すぐダウン                                                      | Micros | oft Authenticator                |                              |
| あ客様の電話に Microsoft Authenticator アプリをインストールします。 今すぐダウン                                                                     | 6      | 最初にアプリを取得しま                      | हर्ष                         |
| R. C. C. C. C. C. C. C. C. C. C. C. C. C.                                                                                 | -      | お客様の電話に Microsoft Authentic<br>ド | ator アプリをインストールします。 今すぐダウンロー |
| デバイスに Microsoft Authenticator アプリをインストールした後、(次へ)を選択しま                                                                     |        | デバイスに Microsoft Authenticator    | アプリをインストールした後、(次へ)を選択します。    |
| 別の認証アプリを使用します                                                                                                    |        | 別の認証アプリを使用します                    |                              |
| x                                                                                                    |        |                                  | **                           |

⑥ 「別の方法を選択します」画面の「どの方法をしようしますか?」で「電話」を選択し、【確認】 をクリックします。

| 別の方法を選択し    | ます |
|-------------|----|
| どの方法を使用しますか | ?  |
| 電話          | ~  |
| キャンカル       | 確認 |

⑦ 「アカウントのセキュリティ保護」画面で、「Japan (+81)」を設定し、携帯電話の番号を入力 して、【次へ】をクリックします。

| 101010-01-01-01-01-01-01-01-01-01-01-01-         | の次の方法を設定することが求められています。          |
|--------------------------------------------------|---------------------------------|
| 2                                                | のメソッド 1: 電話                     |
| 20<br>18.16                                      | 2<br>アプリ パスワード                  |
| 電話                                               |                                 |
| 電話で呼び出しに応答するか、携帯ショート;                            | メール (SMS) によるコードの送信により、本人確認ができま |
| 7.                                               |                                 |
| との電話番号を使用しますか?                                   |                                 |
| Japan (+81)                                      | 電話番号を入力                         |
| ・ コードを SMS 送信する                                  |                                 |
| <ul> <li>電話する</li> </ul>                         |                                 |
|                                                  | さがあります。[次へ] を選択すると、次に同意したことにな   |
| メッセージとデータの通信料が週用される場合<br>ます:サービス使用条件 および プライバシー  | Coolde (CMI 9 高声明。              |
| メッセージとデータの通信料が適用される場合<br>ます: サービス使用条件 および プライバシー | 2 Cooke (CM 9 3)749.            |

⑧ 登録した電話に送信された認証コードを入力し、【次へ】をクリックします。

| 2 Ø             | メソッド 1: 電話           |
|-----------------|----------------------|
| <b>②</b><br>電話  | 2<br>アプリパスワード        |
| σπ.= <b>⊥</b>   |                      |
| 吧話              |                      |
| +81 桁のコードをお送りしま | ました。コードを以下に入力してください。 |
| 送信されたコードを入力     |                      |
| コードの声祥信         |                      |
| コードの再送信         | =z \%                |

⑨ 「アカウントのセキュリティ保護」画面が表示されたら【次へ】をクリックします。

| TEMPLOY OF STREET TO LOSS |             |
|---------------------------|-------------|
| 20                        | Dメソッド t:電話  |
| ②                         | 2 アプリパスワード  |
| 電話                        |             |
| SMS が検証されました。お使いの電話がI     | E常に登録されました。 |
|                           |             |

「アカウントのセキュリティ保護」画面のアプリパスワード名を入力し、【次へ】をクリックします。

| 組織により、身元を証明するための          | の次の方法を設定することが求められています。 |
|---------------------------|------------------------|
| 2のメソッ                     | ド 2: アプリ パスワード         |
| <mark>。</mark><br>職話      | アプリノスワード               |
|                           |                        |
| アノリハスワート                  |                        |
| 最初に、アプリ パスワードの名前を作成します    | 。他のユーザーと区別するのに役立ちます。   |
| どの名前を使用しますか? 長さは 8 文字以上で? | f.                     |
| アプリパスワード名入力               |                        |
|                           |                        |

① アプリパスワードをテキストファイルに保存し、【完了】をクリックします。

|                                                                                                 | 0000000228299622040051120399                                                                             |
|-------------------------------------------------------------------------------------------------|----------------------------------------------------------------------------------------------------|
| 2 のメソ                                                                                           | ッッド 2: アプリ バスワード                                                                                         |
| ○<br>電話                                                                                         | アプリ パスワード                                                                                                |
| アプリ パスワード                                                                                       |                                                                                                    |
| アプリパマロードが正常に作成されました。                                                                            | パスワードをクリップボードにつビーし、アプリに味り付                                                                               |
| アプリパスワードが正常に作成されました。<br>ます。その後、ここに戻り (克了) を選択しま<br>名前:<br>onot3200                              | バスワードをクリップボードにコピーし、アプリに貼り付<br>す<br>す                                                                     |
| アプリノ(スワードが正常に作成されました。<br>ます。その後、ここに戻り(完了)を選択しま<br>名前。<br>enot5200<br>パスワード:<br>tubtwggdymypjkvg | パスワードをクリップホードにコピーし、アプリに貼り付け<br>す<br>ここをクリックし、テキスト<br>ファイルにベーストし、ファ<br>イルを保存する。<br>II not be shown again、 |

12 「アカウントのセキュリティ保護」画面の【完了】をクリックします。

| 組織により、身元を証明するための                                                                      | 次の方法を設定することが求められています。                                                                                                    |
|---------------------------------------------------------------------------------------|----------------------------------------------------------------------------------------------------|
| 20                                                                                    | メソッド 2: 完了                                                                                                    |
| <u>0</u>                                                                              | Optimized and the second second se |
|                                                                                       |                                                                                                    |
| 成功                                                                                    |                                                                                                    |
|                                                                                       |                                                                                                    |
| セキュリティ情報が正常にセットアップされまし                                                                | した。「完了」を選択し、サインインを続行します。                                                                                                    |
| セキュリティ情報が正常にセットアップされまし<br>既定のサインイン方法:                                                 | した。「完了」を選択し、サインインを統行します。                                                                                                    |
| セキュリティ情報が正常にセットアップされま!<br>既定のサインイン方法:                                                 | した。「完了」を選択し、サインインを統行します。                                                                                                    |
| セキュリティ情報が正常にセットアップされま!<br>既定のサインイン方法:                                                 | った。(房子)を選択し、サインインを結行します。                                                                                                    |
| セキュリティ情報が正常にセットアップされま!<br>既定のサインイン方法:<br>電話<br>-81 08017502960<br>アプリパスワード<br>ont2000 | った。(房子)を選択し、サインインを結行します。                                                                                                    |
| セキュリティ情報が正常にセットアップされま<br>気定のサインイン方法:                                                  | った。(房子)を選択し、サインインを結行します。                                                                                                    |

 Microsoft 365 多要素認証の初期設定が終わり、Microsoft 365 ポータルにサインインできると Microsoft 365 スタート画面が表示されます。

| <br>Office 365 |                   | ₽ 検索     |       |               |            | 1       | 0 9 0      | ? Q |
|----------------|-------------------|----------|-------|---------------|------------|---------|------------|-----|
| おはよう           | ございます             | す        |       |               |            | Office  | のインストール ~  | ĺ   |
| +              | 0                 |          | w     | ×             | P          | N       | 4          |     |
| 新規作成           | Outlook           | OneDrive | Word  | Excel         | PowerPoint | OneNote | SharePoint |     |
| <b>1</b>       | N                 | 5        | E     | $\rightarrow$ |            |         |            |     |
| Teams          | Class<br>Notebook | Sway     | Forms | すべてのアプ<br>リ   |            |         |            |     |
|                |                   |          |       |               |            |         | 📃 フィードハ    | 、ック |

Microsoft 365 ポータルから「サインアウト」しなければ、サインイン状態が維持され認証なし で Microsoft 365 ポータルを利用することができます。